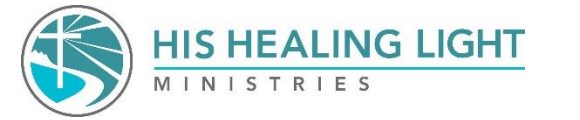

## All Session Access Streaming Instructions

- 1. To start, go to <u>hishealinglight.org</u>
- 2. Select the event (The Healing Weekend or Boot Camp) and go to the streaming tab in the drop-down menu.

|    | HIS HEALING LIGHT                                  | *            | Ø      | <b>@</b> 1 |         | ¥ 🗖       | LOGIN   | GIVE        |
|----|----------------------------------------------------|--------------|--------|------------|---------|-----------|---------|-------------|
|    | WITNEST RTES                                       |              |        |            |         |           | The C   | GET THE APP |
|    | HEALING JOURNEY FREEDOM JOURNEY RESTING IN JESUS   | RUNNING WITH | HORSES | EVE        | NTS     | PODCAS    | T ABOUT | US STORE    |
|    |                                                    |              |        | Strea      | aming - | THW       |         |             |
|    |                                                    |              |        | Strea      | aming - | Boot Camp |         |             |
| 3. | Scroll down and click on All SESSION ACCESS button | ALL SESSI    | ON ACC | ESS        | an F    | vent      |         |             |

- 4. If this is your first time using our streaming dashboard, you will be prompted to create an account. After your account is created, you will receive an activation email. Returning users log in.
- 5. Enter Payment Information:
- 6. You can now access the sessions under your Streaming Dashboard. The Streaming Dashboard only shows when logged in.

\*\*\*This is for purchasing All Session Access to the event you choose. \*\*\*